# CONFERENCING WEB PORTAL INFO GUIDE

# O access one

Technology Solutions, Delivered with Care

If you require further assistance, please contact our Customer Care department at 800-804-8333.

# Web Portal – Quick Start Guide

*If you require further assistance, please contact our Customer Care department at 800-804-8333.* 

#### System Requirements

Moderator's system must meet the following minimum requirements:

- Internet connection speed of 128 Kbps or higher
- Microsoft Windows 98/2000/XP/Vista or Server2003 System
- Internet Explorer 5.5 or higher version
- Disable Pop-Up Blocking

#### Logging on to the Web Portal

To log on to the Web Portal, Chairpersons are required to enter the following information:

- 1. Go to the following URL: <u>http://webportal.myconferenceadmin.com/accessone</u>
- 2. Enter your Email address
- 2. Enter your Password
- 3. Click Login

|                                   | Welcome<br>Welcome to the Audio Web Conferencing sys |
|-----------------------------------|------------------------------------------------------|
| *You need Internet Explorer to se | e Audio Console                                      |
|                                   | *You need Internet Explorer to se                    |

After logging in, the Web Portal displays the **My Schedule** screen. This main Web Portal screen consists of a main information panel and a left hand menu. The left hand menu contains of a number of Web Portal options, which allow moderators to manage their address book, access recordings online, and log out.

|                                           | Welcon                                                     | ortal                                    |                                         |
|-------------------------------------------|------------------------------------------------------------|------------------------------------------|-----------------------------------------|
| My Schedule<br>Address Book<br>Recordings | Starch<br>Conference Ref:<br>Keyword:                      | Search Starting: Ag<br>Search Ending: Ag | xr v 15 v 2008 v                        |
|                                           | Scheduled Conference<br>Conference Rooms:<br>GRamirez_Demo | Conference ID:     129973                | v Open Date:<br>26-Nov 61:00 AM Console |

#### **My Schedule**

- My Schedule screen displays immediately after login
- My Schedule screen shows you all the conferences you have scheduled, past and present. You can sort by title, reference number, or time. You can also use the Search criteria

To search for a conference:

- 1. Enter the Search Criteria
- 2. Click Search

| CRaminez Demo         | 128873  |               | 25-Nov 01:00 AM | Console |
|-----------------------|---------|---------------|-----------------|---------|
| cheduled Conference   | = Confi | erence ID:    | - Open Date:    |         |
|                       |         |               |                 |         |
| Keyword: Demo         | Search  | Ending: Apr   | ✓ 21 ✓ 2008 ✓   | Search  |
| Conference Ref 128073 | Search  | Starting: Apr | ✓ 15 ✓ 2008 ✓   | •       |
| search                |         |               |                 |         |

# **Audio Console**

The audio console allows you to monitor your conference call, view participants in your call, and dial out to new participants from your on-board address book.

To launch the Audio Console, click on the Console button.

| Conference Ref:<br>Keyword:                          | 128073<br>Demo | Search<br>Search                            | Starting:<br>Ending: | Apr 💙 15<br>Apr 💙 21 | <ul><li>✓ 2008</li><li>✓ 2008</li></ul> | V<br>V<br>Search         |
|------------------------------------------------------|----------------|---------------------------------------------|----------------------|----------------------|-----------------------------------------|--------------------------|
| cheduled Confere<br>← Conference Ro<br>GRamirez_Demo | oms:           | <ul> <li>✓ Confe</li> <li>128073</li> </ul> | erence ID:           | v Oper<br>26-Nov     | n Date:<br>• 01:00 At                   | M Console                |
|                                                      |                |                                             |                      |                      |                                         |                          |
| 🐛 🛍 👄 🗢                                              | A              | udio Consolo                                | B<br>)               |                      | 8                                       | This screen<br>shows the |

### **To Dial Out to New Participants**

- Use the icon to dial out to a new participants to add to the conference. The "Enter Participant Details" dialog box is displayed.
- 2. Enter the name, phone number, and the name of the company of the person to be called.
- 3. Select whether the person is to be added to the conference as a participant or as a moderator.
- 4. As soon as the call is answered, the participant is in conference.

\* Note: To dial out privately, check the box next to the moderator icon. Next, after clicking on the phone icon, check the "intercept" box.

| 🗿 Microsoft Intern | et Explorer         |       |  |
|--------------------|---------------------|-------|--|
| Enter              | Participant Details |       |  |
| Name               | John Smith          | <br>? |  |
| Phone              | 9786779099          | 2     |  |
| Company            | 978-677-4122        | 7     |  |
|                    | Intercept           | ?     |  |
| Participant Dial   | Moderator Dial      |       |  |

# Audio Console Buttons

#### VIEW THE DIAL LIST

Use the 📾 icon to view the dial list or select participants to dial from the list.

#### **MUTE A LINE**

Use the 🧑 icon to mute the selected line.

**UN-MUTE A LINE** Use the icon to return to a caller after placing them on hold or on mute.

#### PLACE A LINE ON HOLD Use the r icon to place the line on hold.

#### **DISCONNECT A LINE\***

Use the **m** icon to disconnect a line or a group of lines. **There is no** warning when this action takes place!

#### **PLACE IN A SUB-CONFERENCE\***

Use the 🐜 icon to place lines in a sub-conference.

#### **START/STOP LECTURE MODE**

Use the 🔊 icon to start or stop Lecture Mode.

#### START RECORDING A CONFERENCE

Use the O icon to start recording a conference.

#### **STOP A CONFERENCE\*\***

Use the □ icon to stop the conference. ☆ This MUST BE CLICKED in order for your recording to become immediately available.

#### LOG OUT OF AUDIO CONSOLE

Use the 😫 icon to log out from the Audio Console.

- \* To use this feature, select the checkbox beside the desired participant and click on the icon
- \*\*This icon is active only when Start Recording O icon is clicked.

# **Address Book**

Use the Address Book to create and store contact information. The Contact Listing Tab displays the contacts you have in your address book. The address book contains participant email addresses. It is also used to store telephone numbers of participants to be dialed via Audio Console during a live conference. This screen provides you with the following options:

- Sorting the contact list accordingly
- Modifying a contact

• Deleting a contact

• Adding a new contact

| Contact Listing | New Contact        |                        |               |
|-----------------|--------------------|------------------------|---------------|
|                 | ▼Dial Out Numbers: | ■Contact Email:        |               |
| Bill            | 978-552-6310       | bill-welch@spectel.com | Modify Delete |
| deb             | 978-552-6287       |                        | Modify Delete |
| eric            | 978-55206331       |                        | Modify Delete |

The New Contact Tab allows you to add new contact to the participant's list. Enter Name, contact email, dial out number, contact fax, description, and click Submit. The new participants details will be saved to your participants list.

| Contact Listing New Contact |                     |
|-----------------------------|---------------------|
| Name: *                     |                     |
| Contact Email:*             |                     |
| Dial Out number: *          |                     |
| Fax Number:                 |                     |
| Description:                |                     |
|                             | Add to Address Book |
|                             |                     |
|                             |                     |
|                             |                     |
|                             |                     |
|                             |                     |

#### **Recordings Link**

Use the Recordings Link to access your recorded conferences.

| Ny Schedule Sasrdh<br>Address Book Conference Refi 128073 Search Starting: Apr v 15 v 2008 v 4 5 5 5 5 5 5 5 5 5 5 5 5 5 5 5 5 5 5 | y Schedule<br>ddress Back<br>conference Ref: 128073 Starting: Apr v 15 v 2008 v III<br>Keyword: Demo Search Ending: Apr v 21 v 2008 v III sear<br>Schedule Schedules Conference                                                                                                    |                             | Welcome to the Web Pe |        |        | ortal       |            |      |
|----------------------------------------------------------------------------------------------------|----------------------------------------------------------------------------------------------------|-----------------------------|-----------------------|--------|--------|-------------|------------|------|
| Recordings Keyword: Demo Search Ending: Apr v 21 v 2008 v v search                                                                 | econdings<br>eg Out<br>Economic Contraction Contraction Co | My Schedule<br>Address Book | Search                | 128073 | Search | Starting: 4 | anr y 15 y | 2008 |
| Log Out                                                                                                    | Scheduled Conference                                                                                                    | Recordings                  | Keyword:              | Demo   | Search | Ending:     | 4pr v 21 v | 2008 |

*To access your recordings, you will need your Confirmation Number and your Chair code.*